## Comment déposer sur HAL ?

| Aller sur HAL UGA http://hal.univ-grenoble-alpes.fr/                                          |                                                                                                    |
|-----------------------------------------------------------------------------------------------|----------------------------------------------------------------------------------------------------|
| S'authentifier                                                                                | fr en L Connexion -                                                                                                    |
| Ouvrir le module de dépôt en cliquant sur                                                     | Accueil Rechercher Déposer Consulter -                                                                                                    |
| Récupérer automatiquement les<br>métadonnées                                                  | <ul><li>Soit à partir du fichier PDF de la publication</li><li>Soit à partir du DOI</li></ul>                                                                                                    |
| 🗁 Déposer le(s) fichier(s)                                                                    |                                                                                                    |
| Vous pouvez déposer un fichier et/ou complèter voire dépôt à partir d'un identifiant externe. |                                                                                                    |
| Dans les deux cas, à la fin de la<br>procédure de récupération, une<br>fenêtre s'ouvre        | <ul> <li>Chargement terminé</li> <li>Votre document est du type 'Article dans une revue'.</li> <li>En cas d'erreur, vous pouvez modifier le type de document dans 'Compléter les métadonnées du document'.</li> <li>Nous avons complété votre dépôt à partir de l'identifiant : 10.1017/S0922156513000447</li> <li>Volume, Issue, Title, Date, Page, Journal, Identifier</li> </ul> |
| Compléter les métadonnées en cliquant sur                                                     | Compléter les métadonnées du document<br>Toutes les métadonnées obligatoires (signalées par un<br>astérisque rouge) doivent être renseignées                                                                                                    |
| Compléter les affiliations de vos co-<br>auteurs                                              | Compléter les données auteur(s) Nicolas Kada Auteur                                                                                                    |
| Toujours choisir les formes vertes<br>des structures                                          | Cril     Ajouter une nouvelle structure     Centre de Recherche Juridique     CRJ     UR Universite de la Réuno : EA14     Centre de Recherches Juridiques     CATte de Recherches Juridiques de l'Université de     V Franche-Comté - UEC                                                                                                    |
| Valider le dépôt                                                                              | <ul> <li>✓ Valider le dépôt</li> <li>Si le dépôt est complet, la citation s'affiche. Cocher les conditions pour pouvoir enregistrer votre dépôt</li> </ul>                                                                                                    |